## FORMULER UNE DEMANDE DE PLACE EN CRECHE GUIDE D'UTILISATION PAS A PAS DU PORTAIL FAMILLE

Depuis le portail famille, cliquez sur « VOTRE FICHE » dans le menu à gauche.

Si vous avez déjà un identifiant famille pour régler vos factures et/ou pour les inscriptions à l'ALSH pour les vacances, il suffit de vous connecter et de rajouter un enfant si tel est le cas, ou de passer directement à l'option « DEMANDE DE PLACE » dans le menu à gauche.

| Alacciu               | Portail famille de la \                                                                                                    | /ille d'Ajaccio       | ۵                |
|-----------------------|----------------------------------------------------------------------------------------------------|-----------------------|------------------|
| DEMANDE DE PLACE      | A second as a superior finde of smille                                                                                                    |                       | Imprimer.la.page |
| VOTRE EICUE           | Identification                                                                                                    |                       |                  |
| TOTAL FICHL           | Si vous possèdez un numéro de fiche Famille et un mot de passe-                                                                                                    | Code Famille * ajapor |                  |
| VOS COMPTES/IPAIEMENT | accéder des lors à vos informations et aux services proposés.                                                                                                    | Mot de passe *        |                  |
| LES ACTIVITES         | Si vous ne disposez pas de ces éléments, nous vous proposons de créer<br>une fiche Famille en utilisant le lien ci-dessous.                                                                                      | Hat de passe sublé ?  |                  |
| LA SCOLARITE          | Créer une fiche Famille                                                                                                    |                       |                  |
| LES FORMULAIRES       | An d'ubliser la multitude de services proposés par le portai de votre ville,<br>vous devez order une fibre famille. Pour ce faire, il vous suffit de complèter le<br>formulaire d'inscription prévu à cat effet. |                       |                  |
| INFORMATIONS          |                                                                                                    | Concustion famile     |                  |
| SIGEC                 | Portail familie de la Ville d'Ajaccio                                                                                                    |                       |                  |

Cliquez sur « Créer votre fiche famille »

| AJACCIO                                         |                                                                                                    |                                                                                             |
|-------------------------------------------------|----------------------------------------------------------------------------------------------------|---------------------------------------------------------------------------------------------|
|                                                 |                                                                                                    |                                                                                             |
|                                                 |                                                                                                    | Code Famille * ajapor Hot de passe * ······ Entrée   Mot de passe oublié ?   Imprimer la pa |
| DEMANDE DE PLACE                                |                                                                                                    |                                                                                             |
|                                                 | Créer votre fiche Famille                                                                                                    |                                                                                             |
| VOTRE FICHE                                     | (Etape 1 : Saisie du(des) responsable(s) légal(aux))                                                                                   |                                                                                             |
|                                                 | Afin d'utiliser la multitude de services proposés par le portail de votre ville, vous devez créer une fiche Famille. Pour ce faire, il | vous suffit de compléter le formulaire ci-dessous et de suivre les étapes d'inscription.    |
| VOC COMPTER (IDATEMENT                          | Si vous possédez dépà une fiche Pamille, merci de vous identifier pour accéder à votre espace.                                         |                                                                                             |
| TO S COMPTENT PREFICIT                          | Champs obligatores<br>Informations sur la fiche Pamille                                                                                |                                                                                             |
| LES ACTIVITES                                   | Situation famille * CELIBATAIRE V                                                                                                    |                                                                                             |
| LA SCOLARITE                                    | Catégorie famille * BIPARENTALE *                                                                                                    |                                                                                             |
|                                                 | La familie habite dans la commune *                                                                                                    |                                                                                             |
| LES FORMULAIRES                                 | Combien avez-vous d'entents a charge r                                                                                                 |                                                                                             |
| NUCLEAR AND AND AND AND AND AND AND AND AND AND | Un des enfants est-il en situation de handicap ?                                                                                       |                                                                                             |
| INFORMATIONS                                    | Besponsable légal 1 (obligatoire)                                                                                                    | Responsable légal 2 (facultatif)                                                            |
|                                                 | Civilité *                                                                                                    | Souhaitez-vous renseigner un autre responsable légal 7                                      |
|                                                 | Nom *                                                                                                    | Non O Oul                                                                                   |
|                                                 | Prénom 1 *                                                                                                    |                                                                                             |
|                                                 | Prénom 2                                                                                                    |                                                                                             |
|                                                 | Qualite "                                                                                                    |                                                                                             |
|                                                 | Dranisme allocateire                                                                                                    |                                                                                             |
|                                                 | Numéro d'allocataire                                                                                                    |                                                                                             |
|                                                 | No - Complément                                                                                                    |                                                                                             |
|                                                 | Adresse *                                                                                                    |                                                                                             |
|                                                 |                                                                                                    |                                                                                             |
|                                                 | Code postal - Ville *                                                                                                    |                                                                                             |
|                                                 | Téléphone domicile                                                                                                    |                                                                                             |
|                                                 | Téléphone portable                                                                                                    |                                                                                             |
|                                                 | E-mail *                                                                                                    |                                                                                             |
|                                                 | Commation -                                                                                                    |                                                                                             |
|                                                 | par SNS                                                                                                    |                                                                                             |
|                                                 | par e-mail                                                                                                    |                                                                                             |
|                                                 | Accepter de ne plus recevoir de facture                                                                                                |                                                                                             |
|                                                 | Profession * ajapor                                                                                                    |                                                                                             |
|                                                 | En activité ou étudiant                                                                                                    |                                                                                             |
|                                                 |                                                                                                    |                                                                                             |

Remplissez les différents champs et suivez les différentes étapes. Les champs marqués d'un astérisque « \* » sont obligatoires

| S FORMULAIRES | Catégorie famille *                               | BUPARENTALE                                                                                |                                                                                                    |          |
|---------------|---------------------------------------------------|--------------------------------------------------------------------------------------------|----------------------------------------------------------------------------------------------------|----------|
|               | La famille habite dans la commune *               | Cui 🔾 Non                                                                                  |                                                                                                    |          |
| ECHINA TROAT  | Combien avez-vous d'enfants à charge ?            | 1                                                                                          |                                                                                                    |          |
| DIFORMATIONS  | Nombre d'enfant(s)                                |                                                                                            |                                                                                                    |          |
|               | Un des enfants est-il en situation de han         | deap ?                                                                                     |                                                                                                    |          |
|               | Responsable légal 1 (obligatoire)                 |                                                                                            | Responsable légal 2 (facultatif)                                                                            |          |
|               | Civilité *                                        | MADANE Y                                                                                   | 😌 Souhaitez-vous renseigner un autre responsable légal ?                                                    |          |
|               | Nom *                                             | LAFANILLE                                                                                  | 🖲 Non 🔿 Oui                                                                                                 |          |
|               | Prénom 1 *                                        | LAMAMAN                                                                                    |                                                                                                    |          |
|               | Prénom 2                                          |                                                                                            |                                                                                                    |          |
|               | Qualité *                                         | Hère v                                                                                     |                                                                                                    |          |
|               | Date de maissance                                 | [] []/mm/asas]                                                                             |                                                                                                    |          |
|               | Organisme allocataire                             | · · ·                                                                                      |                                                                                                    |          |
|               | Numéro d'allocataire                              |                                                                                            |                                                                                                    |          |
|               | No - Complement                                   | 1 + <b>V</b>                                                                               |                                                                                                    |          |
|               | Adresse *                                         | RUE BONAPARTE                                                                              |                                                                                                    |          |
|               |                                                   |                                                                                            |                                                                                                    |          |
|               | Code postal - Ville *                             | 20000 - AJACCIO                                                                            |                                                                                                    |          |
|               | Téléphone domicie                                 |                                                                                            |                                                                                                    |          |
|               | Téléphone portable                                | 06.01.02.03.04.05                                                                          |                                                                                                    |          |
|               | E-mail *                                          | vimalv@yahoo.fr                                                                            |                                                                                                    |          |
|               | Confirmation *                                    | vimal/@yahoo.fr                                                                            |                                                                                                    |          |
|               | Autoriser l'envoi d'informationa                  |                                                                                            |                                                                                                    |          |
|               | per SMS                                           |                                                                                            |                                                                                                    |          |
|               | per e-mail                                        |                                                                                            |                                                                                                    |          |
|               | Accepter de ne plus recevoir de facture<br>papier | 8                                                                                          |                                                                                                    |          |
|               | Profession *                                      | MONTRAVAIL                                                                                 |                                                                                                    |          |
|               | En activité ou étudient                           |                                                                                            |                                                                                                    |          |
|               | Catégorie socioprofessionnelle                    | ADMINISTRATION V                                                                           |                                                                                                    |          |
|               | Adresse du lieu de travail                        |                                                                                            |                                                                                                    |          |
|               | Employeur *                                       | MONEMPLOYEUR                                                                               |                                                                                                    |          |
|               |                                                   |                                                                                            |                                                                                                    |          |
|               | Je certifie sur l'honneur l'exactits              | de des informations transmises et accepte les conditions générales d'utilisation du site * |                                                                                                    |          |
|               | Hot de passe de la fiche Famille                  |                                                                                            |                                                                                                    |          |
|               | entrer votre mot de passe -                       | Votre mot de passe est strictement confidentiel. Afin d'accroitre la sécu                  | unté, celui-ci doit comporter au minimum 8 caractères, dont au moins 1 majuscule, 1 minuscule et 1 chiffre. |          |
|               | Confirmer votre mot de passe *                    |                                                                                            |                                                                                                    |          |
|               | American                                          |                                                                                            |                                                                                                    |          |
|               |                                                   |                                                                                            |                                                                                                    | Column 1 |

Quand vous avez validé en cliquant sur « continuer à l'étape suivante », cliquez sur le « + ajouter un enfant » qui apparait en bas à droite et saisissez les informations demandées puis validez sur « continuer à l'étape suivante »

| Alacolu                | Portail famille de la Ville d'Ajaccio 🕚                                                                                                    |
|------------------------|----------------------------------------------------------------------------------------------------|
| DEMANDE DE PLACE       | Code Famille * (quor - Hut de passe *                                                                                                    |
| VOIS COMPTES/IPAIEMENT | (Clase 2 has Island of un order)<br>(Lase function classes varapement des completes informations de vatre enfent.<br>* O anny adaptative<br>(Damanagement/order)                                        |
| LES ACTIVITES          | Date de naissance *         [0:/02/202]           Sece *         ○           General *         ○           Auron *         [0:/02/202]           Bone *         ○           Auron *         [0:/02/202] |
| INFORMATIONS           | Prisma 1 - Lorizz                                                                                                    |
|                        | Restrictions Restrictions                                                                                                    |
|                        |                                                                                                    |
| S I GEC                | Portali familie de la Vile d'Ajaccio                                                                                                    |

Quand tous les membres de la famille ont été créés, cliquez sur le bouton « confirmer votre inscription » en bas à droite

|                       |                                                                                                    |                                         |                                                                                                 | *                 |  |  |  |
|-----------------------|----------------------------------------------------------------------------------------------------|-----------------------------------------|-------------------------------------------------------------------------------------------------|-------------------|--|--|--|
|                       | Cituation familie                                                                                                    | MARTER                                  | <ul> <li>La second responsable legal n a pas etc renatione.</li> </ul>                          |                   |  |  |  |
| VOS COMPTES/IPAIEMENT |                                                                                                    | (over(e)                                | vous pouvez en declarer un en ciquant sur le douton kevenir a retape precedente en bas de page. |                   |  |  |  |
|                       | Catégorie famile                                                                                                    | BIPARENTALE                             |                                                                                                 |                   |  |  |  |
|                       | La famille habite dans la commune                                                                                                    |                                         |                                                                                                 |                   |  |  |  |
| LES ACTIVITES         | Nombre d'anfant(s) à charge                                                                                                    |                                         |                                                                                                 |                   |  |  |  |
|                       |                                                                                                    |                                         |                                                                                                 |                   |  |  |  |
|                       | Nombre d'enfant(s)                                                                                                    | 0                                       |                                                                                                 |                   |  |  |  |
| LA SCOLARITE          | Un des enfants est-il en situation de handicap ?                                                                                                    | Non                                     |                                                                                                 |                   |  |  |  |
|                       |                                                                                                    |                                         |                                                                                                 |                   |  |  |  |
|                       | an shed                                                                                                    |                                         |                                                                                                 |                   |  |  |  |
| LES FORMULAIRES       | Civilite                                                                                                    | NADAME                                  |                                                                                                 |                   |  |  |  |
|                       | Nom                                                                                                    | LAFAHILLE                               |                                                                                                 |                   |  |  |  |
|                       | Defense 1                                                                                                    |                                         |                                                                                                 |                   |  |  |  |
| INCORMATIONS          |                                                                                                    |                                         |                                                                                                 |                   |  |  |  |
| INFORMATIONS          | Qualité                                                                                                    | Here                                    |                                                                                                 |                   |  |  |  |
|                       | Date de naissance                                                                                                    |                                         |                                                                                                 |                   |  |  |  |
|                       | Ornanisme allocataire                                                                                                    |                                         |                                                                                                 |                   |  |  |  |
|                       |                                                                                                    |                                         |                                                                                                 |                   |  |  |  |
|                       | Numero d'allocataire                                                                                                    |                                         |                                                                                                 |                   |  |  |  |
|                       |                                                                                                    |                                         |                                                                                                 |                   |  |  |  |
|                       | No - Complément                                                                                                    | 1                                       |                                                                                                 |                   |  |  |  |
|                       | 1.4                                                                                                    |                                         |                                                                                                 |                   |  |  |  |
|                       | Adresse                                                                                                    | RUE BURAPARTE                           |                                                                                                 |                   |  |  |  |
|                       |                                                                                                    |                                         |                                                                                                 |                   |  |  |  |
|                       | Code postal - Ville                                                                                                    | 20000 - 4140010                         |                                                                                                 |                   |  |  |  |
|                       | cour point - the                                                                                                    |                                         |                                                                                                 |                   |  |  |  |
|                       |                                                                                                    |                                         |                                                                                                 |                   |  |  |  |
|                       | Téléphone domicile                                                                                                    |                                         |                                                                                                 |                   |  |  |  |
|                       | Téléphone portable                                                                                                    | 06.01.02.03.04.05                       |                                                                                                 |                   |  |  |  |
|                       | C and                                                                                                    |                                         |                                                                                                 |                   |  |  |  |
|                       | E-mail                                                                                                    | monmai@mai.fr                           |                                                                                                 |                   |  |  |  |
|                       | Autoriser Terryoi d'informations                                                                                                    |                                         |                                                                                                 |                   |  |  |  |
|                       | nar SMS                                                                                                    | 0.6                                     |                                                                                                 |                   |  |  |  |
|                       |                                                                                                    |                                         |                                                                                                 |                   |  |  |  |
|                       | par e-mail                                                                                                    | Gui                                     |                                                                                                 |                   |  |  |  |
|                       |                                                                                                    |                                         |                                                                                                 |                   |  |  |  |
|                       | Catégorie socioprofessionnelle                                                                                                    | ADMINISTRATION                          |                                                                                                 |                   |  |  |  |
|                       | Categorie acception allo                                                                                                    |                                         |                                                                                                 |                   |  |  |  |
|                       | Ungine proressionnelle                                                                                                    |                                         |                                                                                                 |                   |  |  |  |
|                       | Profession                                                                                                    | MONTRAVAIL                              |                                                                                                 |                   |  |  |  |
|                       | Employeer                                                                                                    | MONEMPLOYEUP                            |                                                                                                 |                   |  |  |  |
|                       |                                                                                                    |                                         |                                                                                                 |                   |  |  |  |
|                       | No                                                                                                    |                                         |                                                                                                 |                   |  |  |  |
|                       | Adresse                                                                                                    |                                         |                                                                                                 |                   |  |  |  |
|                       | Code postal - Ville                                                                                                    |                                         |                                                                                                 |                   |  |  |  |
|                       | Cove provid - time                                                                                                    |                                         |                                                                                                 |                   |  |  |  |
|                       |                                                                                                    |                                         |                                                                                                 |                   |  |  |  |
|                       | Mot de passe de la fiche l'amille                                                                                                    |                                         |                                                                                                 |                   |  |  |  |
|                       | ******                                                                                                    |                                         |                                                                                                 |                   |  |  |  |
|                       |                                                                                                    |                                         |                                                                                                 |                   |  |  |  |
|                       |                                                                                                    |                                         |                                                                                                 |                   |  |  |  |
|                       | Liste du/(des) enfant(s)                                                                                                    |                                         |                                                                                                 |                   |  |  |  |
|                       | When not car ainstar autant d'anfante que vous souhaiter en el                                                                                                    | quant sur la bouton "Aisutar un anfant" |                                                                                                 |                   |  |  |  |
|                       | Une fois votre finhe Femile complète, your pouver passer à l'étane                                                                                                    | suverte.                                |                                                                                                 |                   |  |  |  |
|                       | and the test state test perception protect protect of the                                                                                                    |                                         |                                                                                                 |                   |  |  |  |
|                       |                                                                                                    |                                         |                                                                                                 |                   |  |  |  |
|                       | LAPAHILLE LAPILLE                                                                                                    | Adresse   1                             |                                                                                                 |                   |  |  |  |
|                       | Né(e) le 01/02/2021                                                                                                    | BUE BONAPARTE                           | Modifier cet enfant                                                                             |                   |  |  |  |
|                       | 1997.02                                                                                                    | 20000 - 4140000                         | Rebrer cet enfant                                                                               |                   |  |  |  |
|                       | Tille Tille                                                                                                    | 10000 000000                            |                                                                                                 |                   |  |  |  |
|                       | and the second second se |                                         |                                                                                                 |                   |  |  |  |
|                       |                                                                                                    |                                         |                                                                                                 |                   |  |  |  |
|                       |                                                                                                    |                                         |                                                                                                 |                   |  |  |  |
|                       |                                                                                                    |                                         |                                                                                                 | Se Alexter        |  |  |  |
|                       |                                                                                                    |                                         |                                                                                                 | the second second |  |  |  |
|                       |                                                                                                    |                                         |                                                                                                 |                   |  |  |  |
|                       |                                                                                                    |                                         |                                                                                                 |                   |  |  |  |
|                       | _                                                                                                    |                                         |                                                                                                 | _                 |  |  |  |
|                       | No. Annual as                                                                                                    |                                         |                                                                                                 | Company a         |  |  |  |
|                       | Placedption                                                                                                    |                                         |                                                                                                 | Pátopa prácádzota |  |  |  |
|                       |                                                                                                    |                                         |                                                                                                 |                   |  |  |  |
|                       |                                                                                                    |                                         |                                                                                                 |                   |  |  |  |
|                       |                                                                                                    |                                         |                                                                                                 | N and an a        |  |  |  |
|                       |                                                                                                    |                                         |                                                                                                 | and a law had a   |  |  |  |
|                       |                                                                                                    |                                         |                                                                                                 |                   |  |  |  |
|                       |                                                                                                    |                                         |                                                                                                 |                   |  |  |  |

La page suivante apparaît :

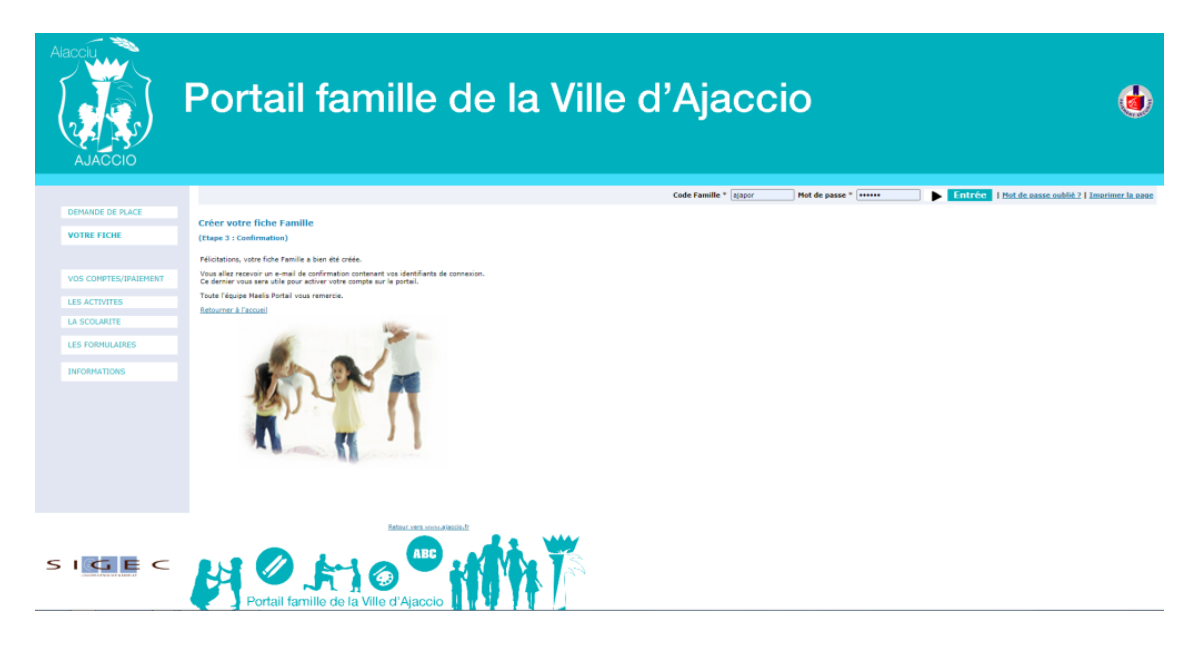

Le mail suivant vous est envoyé. Cliquez sur le lien dans le mail.

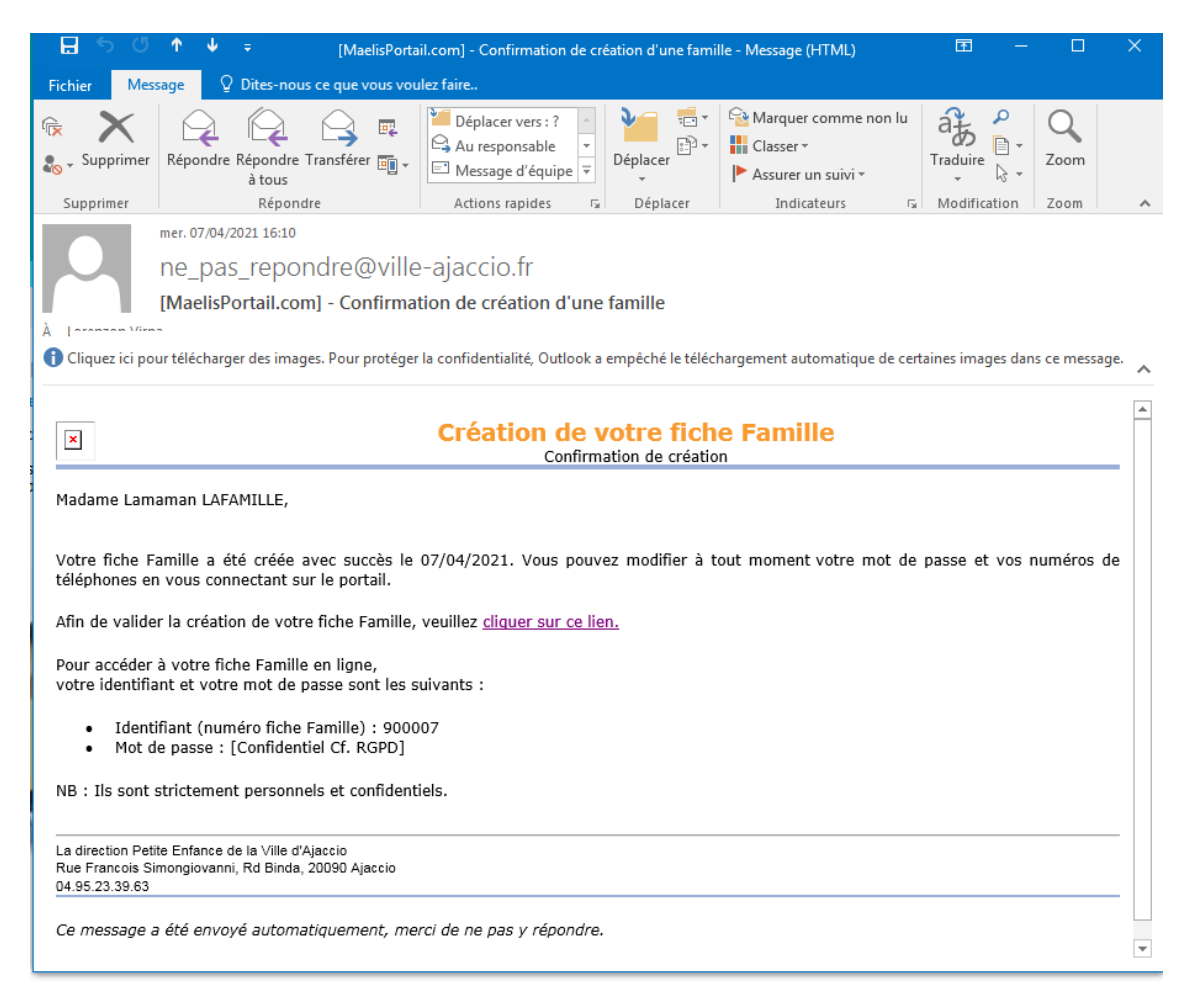

## La fiche famille est ensuite activée

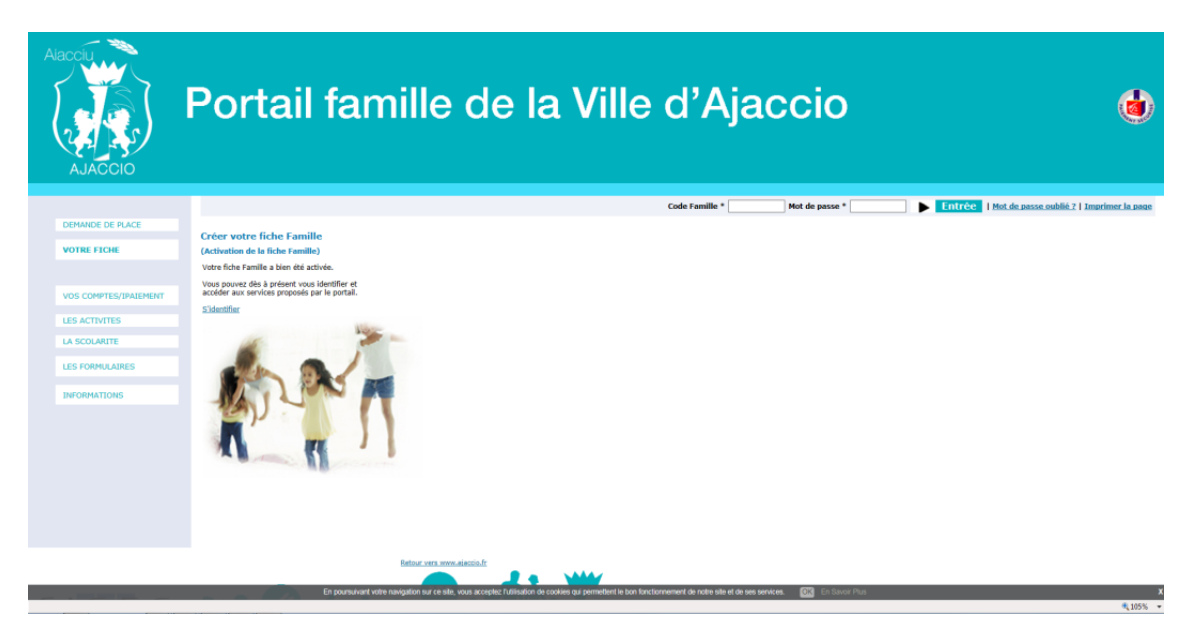

Vous pouvez maintenant vous connecter en saisissant le code famille mentionné dans le mail et le mot de passe précisé au moment de la création de la famille.

| AJACCIO                                              | Portail famille                                                                           | de la Ville                              | e d'Ajaccio                                                 | ٩                                                           |
|------------------------------------------------------|-------------------------------------------------------------------------------------------|------------------------------------------|-------------------------------------------------------------|-------------------------------------------------------------|
|                                                      | Votre panier d'inscriptions est vide<br>Vous n'avez pas de factures inscriptions à régler |                                          |                                                             | Bienvenue famille LAFAMILLE   Déconnexion   Imprimer la pag |
| DEMANDE DE PLACE                                     | Consultation de ma fiche                                                                  |                                          |                                                             |                                                             |
| VOTRE FICHE                                          | Informations sur la fiche Famille<br>Nom de famille<br>Nombre d'enfant(s) à charge        | LAFAMILLE<br>1                           | Numéro de la fiche Famille<br>Date de dernière modification | 900007<br>07/04/2021 - 16:14:54                             |
| <ul> <li>Consultation de ma fiche</li> </ul>         |                                                                                           |                                          |                                                             |                                                             |
| Mise à jour de ma fiche<br>Mise à jour de mon mot de | Responsable legal 1 (obligatoire)<br>Civilité<br>Nom                                      | MADAME<br>LAFAMILLE                      | Il n'y a pas de second responsable légal                    |                                                             |
| passe                                                | Prénom 1<br>Prénom 2                                                                      | LAMAMAN                                  |                                                             |                                                             |
| VOS COMPTES/IPAIEMENT                                | Date de naissance                                                                         | 1 Paul N                                 |                                                             |                                                             |
| LES ACTIVITES                                        | No - Complément<br>Adresse                                                                | 1<br>RUE BONAPARTE                       |                                                             |                                                             |
| LA SCOLARITE                                         | Code postal - Ville                                                                       | 20000 - AJACCIO                          |                                                             |                                                             |
| ES FORMULAIRES                                       | Téléphone domicile                                                                        | 05.01.03.03.04.05                        |                                                             |                                                             |
| INFORMATIONS                                         | E-mail                                                                                    | monmail@mail.fr                          |                                                             |                                                             |
|                                                      | Accepter de ne plus recevoir de facture papier                                            | Non                                      |                                                             |                                                             |
|                                                      | Profession                                                                                | MONTRAVAIL                               |                                                             |                                                             |
|                                                      | Liste du/(des) enfant(s)                                                                  |                                          |                                                             |                                                             |
|                                                      |                                                                                           | LAFAMILLE LAFILLE<br>Né(e) le 01/02/2021 |                                                             |                                                             |
|                                                      |                                                                                           | Fille                                    |                                                             |                                                             |
|                                                      | En expressional rates projection are an el                                                |                                          | endinennen die autoralite al de eesterminen 🛛 🖓 Son Source  | x 20 m                                                      |

Pour la demande de place en crèche, cliquez sur « DEMANDE DE PLACE » dans le menu à gauche

| Alacciu                               | Portail famille de la Ville d'Ajaccio                                                                                                    | ۲                                                            |
|---------------------------------------|----------------------------------------------------------------------------------------------------|--------------------------------------------------------------|
|                                       | Votre panier d'inscriptions est vide<br>Vous n'avez pas de factures inscriptions à règler                                                                                        | Bienvenue famille LAFAMILLE   Déconnexion   Imprimer la page |
| DEMANDE DE PLACE                      | Demandes de place                                                                                                    |                                                              |
| <ul> <li>Demandes de place</li> </ul> |                                                                                                    |                                                              |
| VOTRE FICHE                           | Ne(e) is 01/02/2021                                                                                                    |                                                              |
| VOS COMPTES/IPAIEMENT                 | Etiza una demande                                                                                                    |                                                              |
| LES ACTIVITES                         |                                                                                                    |                                                              |
| LA SCOLARITE                          |                                                                                                    |                                                              |
| LES FORMULAIRES                       |                                                                                                    |                                                              |
| INFORMATIONS                          |                                                                                                    |                                                              |
|                                       |                                                                                                    |                                                              |
|                                       |                                                                                                    |                                                              |
|                                       |                                                                                                    |                                                              |
|                                       |                                                                                                    |                                                              |
|                                       |                                                                                                    |                                                              |
|                                       |                                                                                                    |                                                              |
|                                       | Refour vers waw alaccio.fr<br>En consultant with exactation or no site will a screeter Delivation de codides pai memether la ton functionnement de onte site et de ses services. |                                                              |
|                                       |                                                                                                    | ¶ 105% •                                                     |
|                                       |                                                                                                    |                                                              |

Cliquez sur « FAIRE UNE DEMANDE » et précisez votre demande comme suit

## Portail famille de la Ville d'Ajaccio ١ Votre panier d'inscriptions est vide Vous n'avez pas de factures inscriptions à règler Demande de place LAFILLE LAFAMILLE Informations concernant la demande Demandes de place Vos demandes archiv Date d' ouhaitée \* 01/09/2021 1 💷 (ii) Lun Mar Mer Jeu Ven 2 0 2 0 0 2 2 2 2 2 2 2 2 2 2 2 Matin Après-midi Liste CRECHE LA SOURIS VERTE ¥ Choix 1 Toute autre crèche implantée sur la co Annuler 🕒 Valider la de

Puis, validez la demande, un mail vous est envoyé pour confirmer l'envoi de la demande. Vous pouvez ensuite modifier ou supprimer la demande et télécharger le récépissé.

| Alacciu<br>Alacciu                               | Portail fai                                                                     | nille de la Vill                                                                                                    | e d'A      | ja                 | cci                | 0              | ٢                                                                                                    |
|--------------------------------------------------|---------------------------------------------------------------------------------|----------------------------------------------------------------------------------------------------|------------|--------------------|--------------------|----------------|----------------------------------------------------------------------------------------------------|
|                                                  | Votre panier d'inscriptions est vide<br>Vous n'avez pas de factures inscription | ns à règler                                                                                                    |            |                    |                    |                | Bienvenue famille LAFAMILLE   <u>Déconnexion</u>   Imprimer la page                                                                                                    |
| DEMANDE DE PLACE                                 | Demandes de place<br>Liste du/(des) enfant(s)                                   |                                                                                                    |            |                    |                    |                |                                                                                                    |
| Demandes de atace     Vos demandes archivées     | Re(e) le 01/02/2021                                                             | Présence de handicap dans la<br>familie (pàre, mère, fratrie)<br>Date d'entrée souvhaitée<br>Nombre de jours hébdomadaires 4 | Matin      | Lun Mar<br>Oui Non | Mer Jeu<br>Oui Non | Ven<br>Oui     |                                                                                                    |
| VOTRE FICHE                                      | NAC.                                                                            | Commentaire                                                                                                    | Apres-midi | Oui Oui            | Our Our            | our            |                                                                                                    |
| VOS COMPTES/IPAIEMENT                            | Modifier ma demande Supprimer ma demande                                        | 1 CRECHE LA SOURIS VERTE                                                                                                    |            |                    | Télécharge         | r le récépissé | l de la constante de la constante de |
| LES ACTIVITES                                    | -                                                                               |                                                                                                    |            |                    |                    |                |                                                                                                    |
| LA SCOLARITE                                     |                                                                                 |                                                                                                    |            |                    |                    |                |                                                                                                    |
| LES FORMULAIRES                                  |                                                                                 |                                                                                                    |            |                    |                    |                |                                                                                                    |
| INFORMATIONS                                     |                                                                                 |                                                                                                    |            |                    |                    |                |                                                                                                    |
|                                                  |                                                                                 |                                                                                                    |            |                    |                    |                |                                                                                                    |
|                                                  |                                                                                 |                                                                                                    |            |                    |                    |                |                                                                                                    |
|                                                  |                                                                                 |                                                                                                    |            |                    |                    |                |                                                                                                    |
|                                                  |                                                                                 |                                                                                                    |            |                    |                    |                |                                                                                                    |
|                                                  |                                                                                 |                                                                                                    |            |                    |                    |                |                                                                                                    |
|                                                  |                                                                                 | Retour vers vous aisrois.Fr                                                                                                  |            |                    |                    |                |                                                                                                    |
| Mtps://sjaccio.accueil-famille.fr/maelisportail/ |                                                                                 | a Contra Ta                                                                                                    |            |                    |                    |                |                                                                                                    |

Le récépissé est représenté ci-dessous

| 1 / 1   - 100% +   🗄 👌                                                                                                    |
|----------------------------------------------------------------------------------------------------|
| Aucou                                                                                                    |
| Mairie d'Ajaccio                                                                                                    |
| Direction Générale des Services                                                                                                    |
| DGA Vie scolaire et temps de l'enfant<br>DGA Vita sculara é tempu di u zitellu                                                                                           |
| Ajaccio, le 07/04/2021                                                                                                    |
|                                                                                                    |
| Direction de la Petite Enfance                                                                                                    |
| Résidence Blinda<br>Rue François Simongiovanni<br>20090 Ajaccio                                                                                                    |
| Monsieur, Madame,                                                                                                    |
| Nous accusons réception de votre demande d'inscription du 07/04/2021 pour votre enfant LAFAMILLE LAFILLE à la<br>CRECHE LA SOURIS VERTE, entrée souhaitée le 01/09/2021. |
| Afin de finaliser cette demande, veuillez contacter la Direction Petite Enfance au 04.95.23.39.63 pour fixer un rendez-<br>vous.                                         |
|                                                                                                    |
| La Direction Petite Enfance                                                                                                    |
|                                                                                                    |

Comme précisé dans le mail et le récépissé, contactez ensuite la Direction Petite Enfance pour prendre rendez-vous.

A partir du jour suivant la création de la demande, celle-ci apparait comme suit :

| Alacolu                                       | Portail famille de la Ville d'Ajaccio                                                                                                    |
|-----------------------------------------------|----------------------------------------------------------------------------------------------------|
|                                               | Votre panier d'inscriptions est vide Bienvenue familie LAFAMILLE   <u>Déconnexion</u>   <u>Imprimer la pan</u><br>Yous n'avez pas de factures inscriptions à règler                                                                                                    |
| DEMANDE DE PLACE                              | Demandes de place                                                                                                    |
| Demandes de place     Vos demandes archivées  | MARINE LATELE AND EL AND EL AND       |
| VOS COMPTES/IPAJEMENT                         | Modifier ma demande<br>1 CECH LA SOURS VERTE Télécharger le récépissé<br>Supprimer ma demande                                                                                                    |
| LES ACTIVITES                                 | Demonstrative de la demonstrative de la demons |
|                                               |                                                                                                    |
| LES FORMODAIRES                               |                                                                                                    |
| INFORMATIONS                                  |                                                                                                    |
|                                               |                                                                                                    |
|                                               |                                                                                                    |
|                                               |                                                                                                    |
|                                               |                                                                                                    |
| https://sjacco.accuei-famile.fr/maelisportal/ |                                                                                                    |

Quand la demande est en cours de traitement par la Direction de la Petite Enfance, elle apparait comme suit dans le portail

|                                                   | Portail far                                                                    | nille de la Ville                                                                   | e d'/      | ٩j  | a   | cc               | io                  |                                          | ۲                    |
|---------------------------------------------------|--------------------------------------------------------------------------------|-------------------------------------------------------------------------------------|------------|-----|-----|------------------|---------------------|------------------------------------------|----------------------|
|                                                   | Votre panier d'inscriptions est vide<br>Vous n'avez pas de factures inscriptio | ıs â rêgler                                                                         |            |     |     |                  |                     | Bienvenue famille LAFAMILLE   Déconnexio | n   Imprimer la page |
| DEMANDE DE PLACE                                  | Demandes de place                                                              |                                                                                     |            |     |     |                  |                     |                                          |                      |
| Demandes.de.place                                 | Liste du/(des) enfant(s)                                                       |                                                                                     |            |     |     |                  |                     |                                          |                      |
| <ul> <li><u>Vos demandes archivées</u></li> </ul> |                                                                                | Présence de handicap dans la<br>famille (père, mère, fratrie)                       |            | Lun | Mar | Mer Je           | u Ven               |                                          |                      |
| VOTRE FICHE                                       | Né(e) le 01/02/2021                                                            | Date d'entre souhaitée 01/09/2021<br>Nombre de jours hebdomadaires 4<br>Commentaire | Après-midi | Oui | Oui | Oui No<br>Oui Ou | i Oui               |                                          |                      |
| TOTRE FICHE                                       | 12                                                                             | Choix Crèche                                                                        |            |     |     |                  |                     |                                          |                      |
| VOS COMPTES/IPAIEMENT                             |                                                                                | 1 CRECHE LA SOURIS VERTE                                                            |            |     |     | Télécha          | rger le récépissé   |                                          |                      |
| LES ACTIVITES                                     | Demande en cours de traitement                                                 | to her Thest origine Complex                                                        |            |     |     |                  | Derniers evenements |                                          | 10/04/2021           |
| LA SCOLARITE                                      | Enregistrement de la demande                                                   |                                                                                     |            |     |     |                  |                     |                                          | 09/04/2021           |
| LES FORMULAIRES                                   |                                                                                |                                                                                     |            |     |     |                  |                     |                                          |                      |
| INFORMATIONS                                      |                                                                                |                                                                                     |            |     |     |                  |                     |                                          |                      |
|                                                   |                                                                                |                                                                                     |            |     |     |                  |                     |                                          |                      |
|                                                   |                                                                                |                                                                                     |            |     |     |                  |                     |                                          |                      |
|                                                   |                                                                                |                                                                                     |            |     |     |                  |                     |                                          |                      |
|                                                   |                                                                                |                                                                                     |            |     |     |                  |                     |                                          |                      |
|                                                   |                                                                                |                                                                                     |            |     |     |                  |                     |                                          |                      |
|                                                   |                                                                                |                                                                                     |            |     |     |                  |                     |                                          |                      |
|                                                   |                                                                                |                                                                                     |            |     |     |                  |                     |                                          |                      |
|                                                   |                                                                                | Bahnur vars sous alarris. Fr                                                        |            |     |     |                  |                     |                                          |                      |
|                                                   | -                                                                              |                                                                                     |            |     |     |                  |                     |                                          |                      |
| SIGEC                                             |                                                                                |                                                                                     |            |     |     |                  |                     |                                          |                      |

Puis, quand la demande a été traitée (demande acceptée ou pas) la demande disparait de cet écran et est visible dans « vos demandes archivées ».

| Alacolu                       | Portail fai                                                                    | nille de la Vill                                                                                                    | e d'A               | \jao                          | cci                           | 0                 |                                          | ۲                        |
|-------------------------------|--------------------------------------------------------------------------------|----------------------------------------------------------------------------------------------------|---------------------|-------------------------------|-------------------------------|-------------------|------------------------------------------|--------------------------|
|                               | Votre panier d'inscriptions est vide<br>Vous n'avez pas de factures inscriptio | ns à régler                                                                                                    |                     |                               |                               |                   | Bienvenue famille LAFAMILLE   Déconnexio | n   Imprimer la page     |
| DEMANDE DE PLACE              | Demandes de place                                                              | in a region                                                                                                    |                     |                               |                               |                   |                                          |                          |
| Demandes de place             | Liste du/(des) enfant(s)                                                       |                                                                                                    |                     |                               |                               |                   |                                          |                          |
| <u>Vos demandes archivées</u> | LAPAMILLE LAPILLE<br>Né(e) le 01/02/2021                                       | Présence de handicap dans la<br>famille (père, mère, fratrie)<br>Date d'entrée souhaité 01/09/2021<br>Nombre de jours hébôomadaires 4 | Matin<br>Après-midi | Lun Mar<br>Oui Non<br>Oui Oui | Mer Jeu<br>Oui Non<br>Oui Oui | Ven<br>Oui<br>Oui |                                          |                          |
| VOTRE FICHE                   | 42                                                                             | Commentaire                                                                                                    |                     |                               |                               |                   |                                          |                          |
| VOS COMPTES/IPAIEMENT         |                                                                                | Choix Crèche<br>1 CRECHE LA SOURIS VERTE                                                                                              |                     |                               | Télécharg                     | er le récépissé   |                                          |                          |
| LES ACTIVITES                 | Demande Traitée                                                                | ficher Phistorieus comolet                                                                                                    |                     |                               | Der                           | niers évènements  |                                          | Dates<br>15/04/2021      |
| LA SCOLARITE                  | Demande en cours de traitement<br>Enregistrement de la demande                 |                                                                                                    |                     |                               |                               |                   |                                          | 10/04/2021<br>09/04/2021 |
| LES FORMULAIRES               |                                                                                |                                                                                                    |                     |                               |                               |                   |                                          |                          |
| INFORMATIONS                  |                                                                                |                                                                                                    |                     |                               |                               |                   |                                          |                          |
|                               |                                                                                |                                                                                                    |                     |                               |                               |                   |                                          |                          |
|                               |                                                                                |                                                                                                    |                     |                               |                               |                   |                                          |                          |
|                               |                                                                                |                                                                                                    |                     |                               |                               |                   |                                          |                          |
|                               |                                                                                |                                                                                                    |                     |                               |                               |                   |                                          |                          |
|                               |                                                                                |                                                                                                    |                     |                               |                               |                   |                                          |                          |
|                               |                                                                                |                                                                                                    |                     |                               |                               |                   |                                          |                          |
|                               |                                                                                |                                                                                                    |                     |                               |                               |                   |                                          |                          |
| SIGEC                         |                                                                                |                                                                                                    |                     |                               |                               |                   |                                          |                          |

Vous recevrez ensuite un courrier de la Direction Petite Enfance vous informant de la décision de la commission.